Wiley Online Library 学認による学外アクセス方法

<u>https://onlinelibrary.wiley.com/</u> にアクセスをしていただき、画面右上の Login/ Register をクリックしてください。

| Working off-campus? Learn about our remote access options |                                                                 |                      |
|-----------------------------------------------------------|-----------------------------------------------------------------|----------------------|
| Wiley Online Library Access by University                 | of Fukui                                                        | Login / Register     |
| Accelerating resear<br>Today's res                        | rch discovery to shape a better future<br>earch, tomorrow's inn | ovation              |
| Search publications,                                      | , articles, keywords, etc.                                      | ٩ 💦 کې کې            |
|                                                           | Access COVID-19 research here                                   | Advanced Search      |
| 1,600+ Journals                                           | 250+ Reference Works                                            | 22,000+ Online Books |

Login 画面が表示されますので、画面右下の INSTITUTIONAL LOGIN をクリックして下 さい。

| Wiley Online Library          | ×                     |
|-------------------------------|-----------------------|
| Log in to Wiley Online Librar | у                     |
| Email or Customer ID          |                       |
| Enter your email              |                       |
| Password                      |                       |
| Enter your password           |                       |
| Forgot password?              | Log In                |
| NEW USER >                    | INSTITUTIONAL LOGIN > |

Select your region or federation のプルダウンから Academic Access Management Federation in Japan (GakuNin)を選択して下さい。

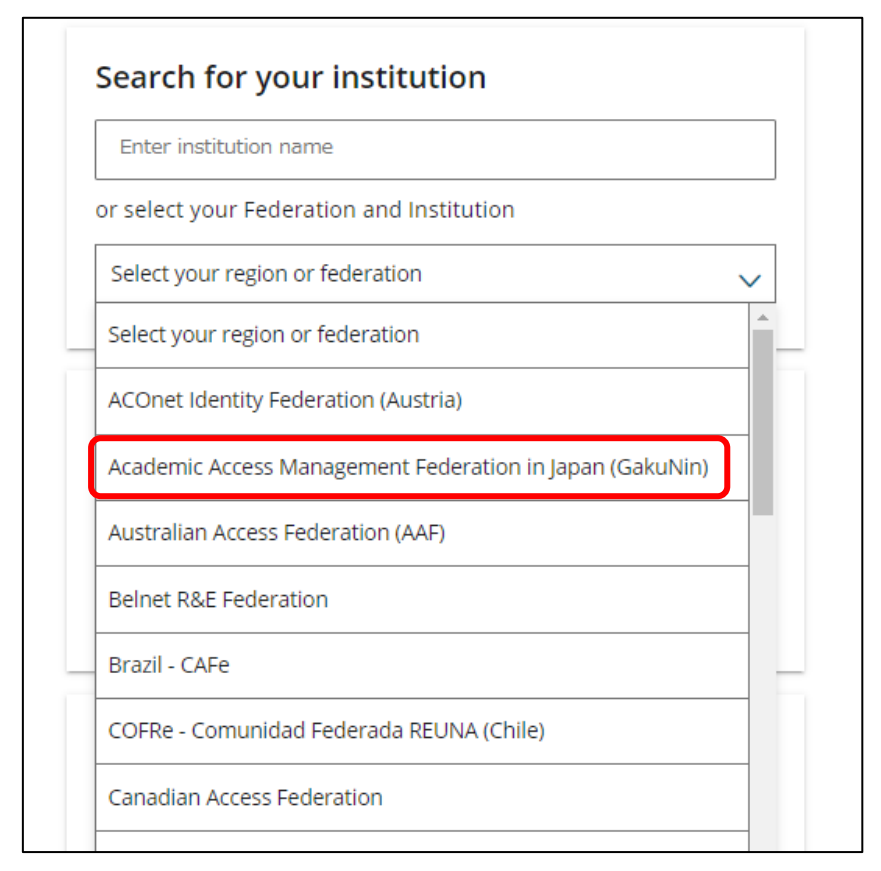

大学名が表示されるので、University of Fukui を選んでください。

認証ページで、統一認証 ID にてログインしてください。